## QSiP

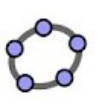

## Task 10 Net of a Triangular Prism

- 1. Open a new window (**Ctrl+N**).
- 2. In the Graphics view, create an equilateral triangle the Regular Polygon tool 🊺 in the

Polygon toolbox *b* to create an equilateral triangle ABC.

3. Activate the 3D Graphics view.

Use the Extrude to Prism tool in the in the toolbox. Drag up the equilateral triangle to create a triangular prism.

4. Use the Extrude to Prism tool in the local toolbox. Click on the triangular prism. A net

appears in both the 3D Graphics and Graphics views, with a slider **e** appears in the Graphic view. Drag the slider to fold up the net.

5. Right-click on the slider and choose "Object Properties". In the "Advanced" tab, check the "Graphic 2" box.

| Basic             | Slider  | Color | Style | Position | Advanced | Scripting |  |       |
|-------------------|---------|-------|-------|----------|----------|-----------|--|-------|
| Toolti            | p: Auto | matic | •     |          |          |           |  | *     |
| Selection Allowed |         |       |       |          |          |           |  |       |
| Gr                | aphics  | Gra   | phics | 2        |          |           |  | 4 111 |

- 6. Hide Graphics view, show Graphics 2 view. Drag the Graphics 2 view to the position and size it according to the figure below. Hide the axes.
- 7. Hide the prism and all the points.

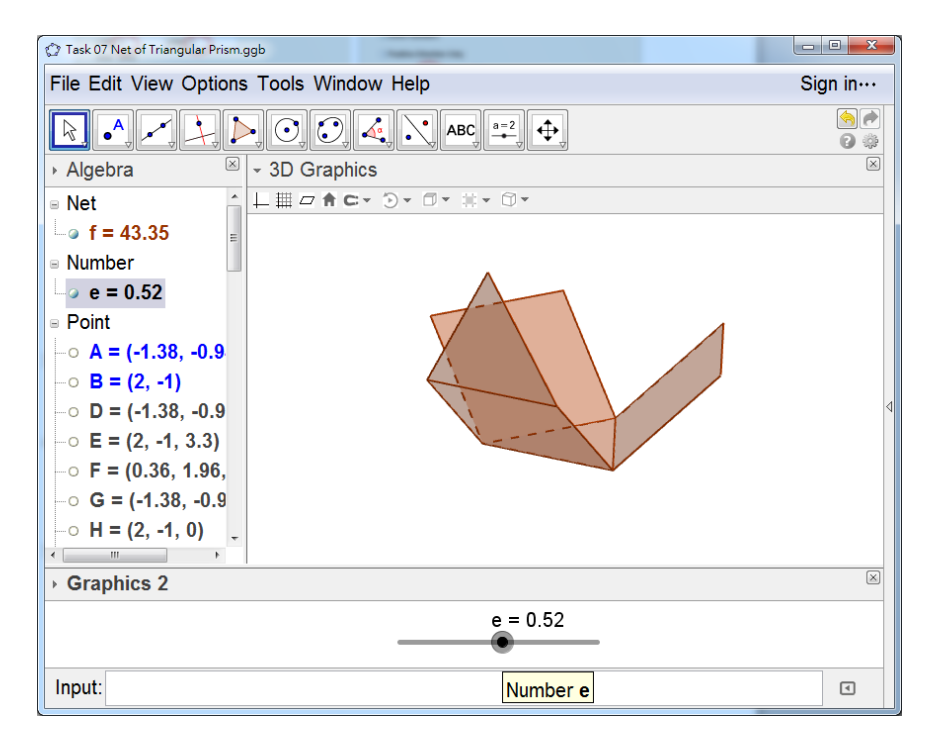